## Important Note: Before You Change Wi-Fi Password

How do I execute this steps

1) Go to your Wi-Fi settings

- 2) Look up for SSID your connected
- 3) You will see "Forget Network" for Apple Devices on top of the Wi-Fi listing

For Android Devices "Right Click to the SSID" and choose "Forget"

Student@LiT

Student\_5ghz

Student@IMU

Secured

**A** 

4) Perform this steps to all your personal devices (Laptop, Tablets & Phone)

5) Reset your password via "https://aka.ms/sspr"

If you failed to perform the above steps (1-4), "**Your account will be locked**" automatically during the verification process after changing the password. It is crucial for you to understand this process.

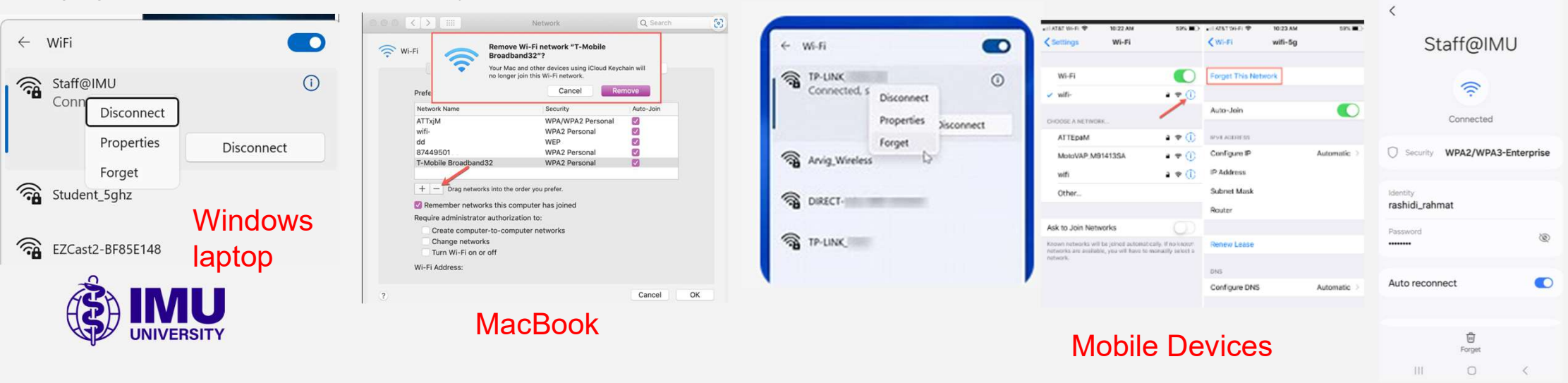